# Réactiver le " mode sans échec" sur Windows 10

# Date de dernière mise à jour : 13/02/2016 à 01:10

Source : http://www.vulgarisation-informatique.com/article-771--reactivermode-sans-echec-sur-windows-10.php. Distribution interdite sans accord écrit d'Anthony ROSSETTO (http://www.vulgarisation-informatique.com/contact.php) Bonjour,

4 solutions pour avoir le mode sans échec sur Windows 10

1ère Solution :

Clic droit sur le menu Démarrer >>Invite de commandes (admin)

Dans l'invite de commandes, copier/coller :

bcdedit /set {bootmgr} displaybootmenu yes

Valider par Entrée et Redémarrer le système.

À présent, à chaque démarrage, le Gestionnaire de démarrage Windows apparaît.

La touche F8 donne accès aux Options de démarrage avancées

Pour annuler ce type de démarrage, il suffit de recommencer la procédure en copiant/collant dans l'Invite de commandes

bcdedit /set {bootmgr} displaybootmenu no

## 2ème Solution :

Clic droit sur le menu Démarrer >> Invite de commande (admin)

Copier/coller la commande suivante :

bcdedit /set {default} bootmenupolicy legacy

Lorsque c'est fait, le terminal vous indique que la commande s'est bien déroulée. Pour en être sûr, redémarrez votre machine et appuyez rapidement sur la touche **F8** de son clavier. Les "**Advanced Boot Options**" devraient apparaître à l'écran, avec toutes les options habituelles, **le mode sans échec** inclus.

Si vous voulez revenir à la configuration initiale du système, toujours dans un invite de commande (admin) copier/coller la commande suivante :

#### bcdedit /set {default} bootmenupolicy standard

### En Utilisant les options de démarrage avancé

Appuyer sur Maj (Shift), puis cliquez sur Redémarrer. Cela va redémarrer votre ordinateur Windows 10 en options de démarrage avancé.

| *                     | Contacts                    |    |  |
|-----------------------|-----------------------------|----|--|
| $\overline{\odot}$    | Alarmes et horloge          |    |  |
|                       | Mettre en veille            |    |  |
| ۵ Ex                  | Arrêter                     |    |  |
| 铰 Pa                  | Redémarrer                  |    |  |
| () Marche/Arrêt       |                             |    |  |
| ≣ <sup>To</sup><br>ap | utes les Nouv<br>plications | ea |  |
|                       | A 📜 ک                       |    |  |

Vous pouvez tout de même ouvrir l'application des **Paramètres** >> **Mises à jour et Sécurité** >> **Restauration.** Sous Démarrage Avancé, cliquez sur **Redémarrer maintenant.** 

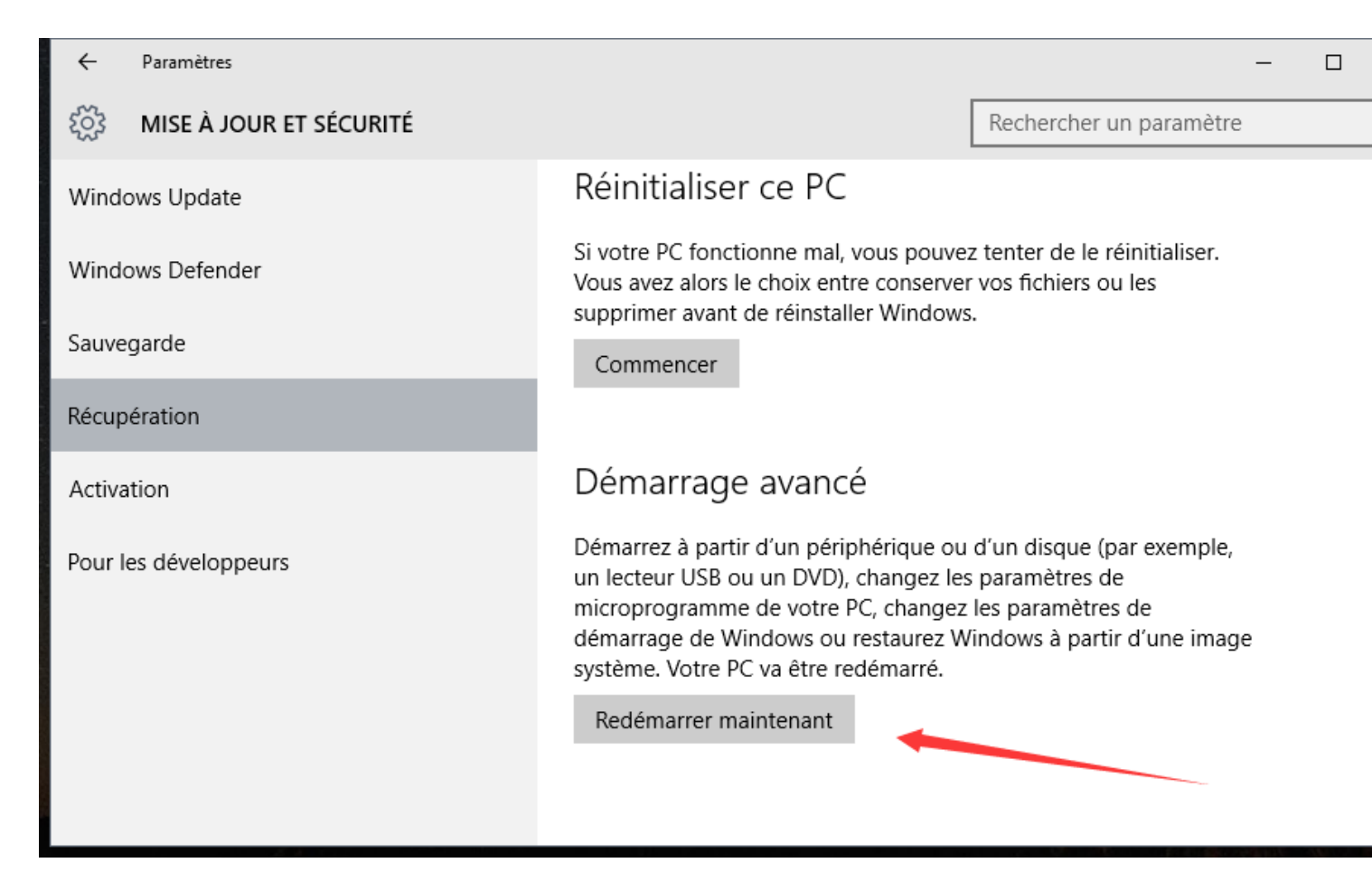

Quand vous suivez l'une des deux méthodes mentionnées dessus, votre ordinateur Windows 10 va redémarrer.

Sur la prochaine fenêtre cliquez sur Dépannage.

suivez les étapes proposées dans les options du démarrage avancé de Windows 10. Elles vous mèneront à travers le processus à partir de : **Dépannage** >> **Options avancées** >> **Paramètres** >> **Redémarrer**. Si vous avez suivi la procédure correctement, vous allez avoir enfin l'écran **Paramètres de démarrage**, d'où vous pourrez activer le mode sans échec.

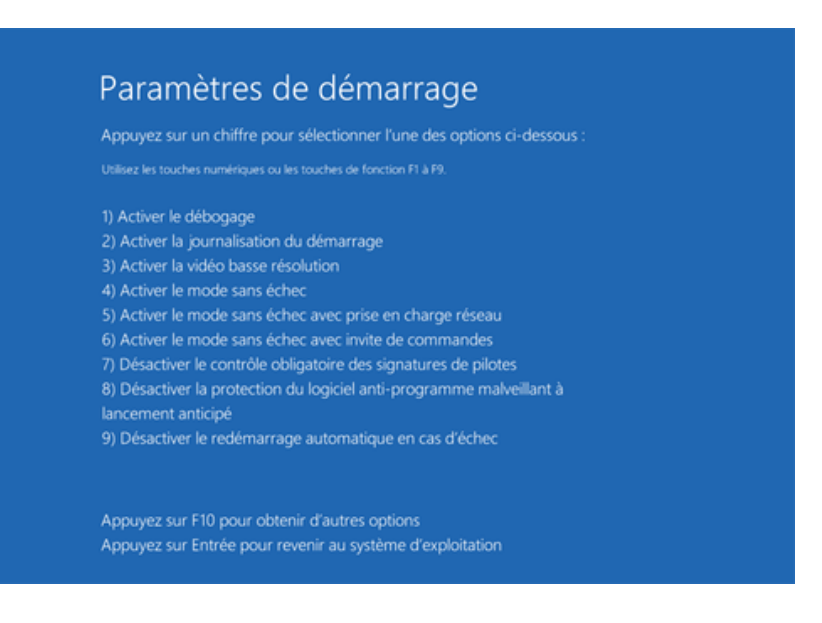

Appuyez sur la touche numéro 4 (ou F4) et votre ordinateur va redémarrer en mode sans échec.

#### 4ème Solution :

#### En utilisant l'utilitaire de configuration du système

Dans le menu Win + X, ouvrez la boîte de dialogue Exécuter, tapez msconfig et appuyez sur Entrée.

Sous l'onglet **Démarrer** cochez le **Démarrage sécurisé** et **Options minimal**. Cliquez sur Appliquer/OK et quittez. Au redémarrage, votre ordinateur va entrer directement en mode sans échec. **Démarrage sécurisé** 

| 🧟 Configuration du système         |                                                          |  |  |
|------------------------------------|----------------------------------------------------------|--|--|
| Général Démarrer Services Démar    | rage Outils                                              |  |  |
| Windows 10 (C: \Windows) : Système | d'exploitation actuel; Système d'exploitation par défaut |  |  |
|                                    |                                                          |  |  |
|                                    |                                                          |  |  |
| O Kara a secolar                   |                                                          |  |  |
| Options avancees Par               | <u>Supprimer</u>                                         |  |  |
| Options de démarrage               | Déjai :                                                  |  |  |
| ✓ <u>Démarrage sécurisé</u>        | Ne pas démarrer la GUI secondes                          |  |  |
| Minimal                            | Journaliser le démarrage                                 |  |  |

Avant de quitter, <u>rappelez-vous</u> d'ouvrir **msconfig** et décochez la case du **Démarrage sécurisé**, cliquez sur **Appliquer/OK**, puis sur Redémarrer, de manière à ce que lors du redémarrage, votre ordinateur ne sera pas de nouveau en mode sans échec.

# 5ème Solution :

Avec le logiciel Easy BCD, on peut créer une fenêtre de démarrage qui permet de démarrer en sans échec le jour où on en aura besoin. Il faut s'inscrire pour télécharger Easy BCDTrès bon tuto ici : https://leclaudemvp.wordpress.com/w-8-w-10-en-sans-chec/

Source : http://www.vulgarisation-informatique.com/article-771--reactivermode-sans-echec-sur-windows-10.php. Distribution interdite sans accord écrit d'Anthony ROSSETTO (http://www.vulgarisation-informatique.com/contact.php)